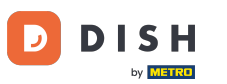

Il primo passo è aprire l'e-mail ricevuta e cliccare su "clicca qui".

| Bonjour testtesttest owner,<br>Félicitations !! Votre nouveau restaurant <b>testtestte</b><br>succès.<br>Nous avons créé un utilisateur afin de vous permet<br>compte et le menu.<br>Votre nom d'utilisateur est :<br>Pour définir le mot de passe merci de bien vouloir<br>Vous pouvez également copier et coller le lien ci-d<br>nouvelle fenêtre de votre navigateur :<br><u>https://testtes-test.order.acc.app.hd.digital/admin/<br/>code=5HVIbDWgJR2UKnFiyX5RkMvFdGSP6Vj5eR</u> | <b>st</b> a été créé avec<br>:tre de gérer votre<br><u>cliquer ici</u><br>lessous dans une<br><u>(login/reset?</u><br>:7 <u>bRhdpWr</u> |
|----------------------------------------------------------------------------------------------------|----------------------------------------------------------------------------------------------------|
| © 2020 testtesttest. All rights reserved.                                                                                                    |                                                                                                    |

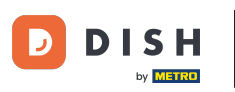

**T** Reimposta la tua password digitandone una nuova.

| Reset your Password   Password   Confirm Password   Back to Login   Reset Password |                     |                |
|------------------------------------------------------------------------------------|---------------------|----------------|
| Reset your Password   Password   Confirm Password   Back to Login   Reset Password |                     |                |
| Confirm Password Back to Login Reset Password                                      | Reset your Password |                |
| Back to Login Reset Password                                                       | Confirm Password    |                |
|                                                                                    | Back to Login       | Reset Password |

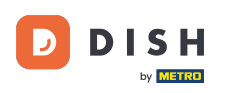

**Conferma la nuova password digitandola nuovamente e clicca su Reimposta password**.

| Reset your Password          |  |
|------------------------------|--|
| ·····                        |  |
| Back to Login Reset Password |  |
|                              |  |
|                              |  |

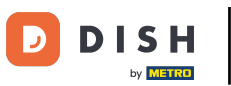

e Clic

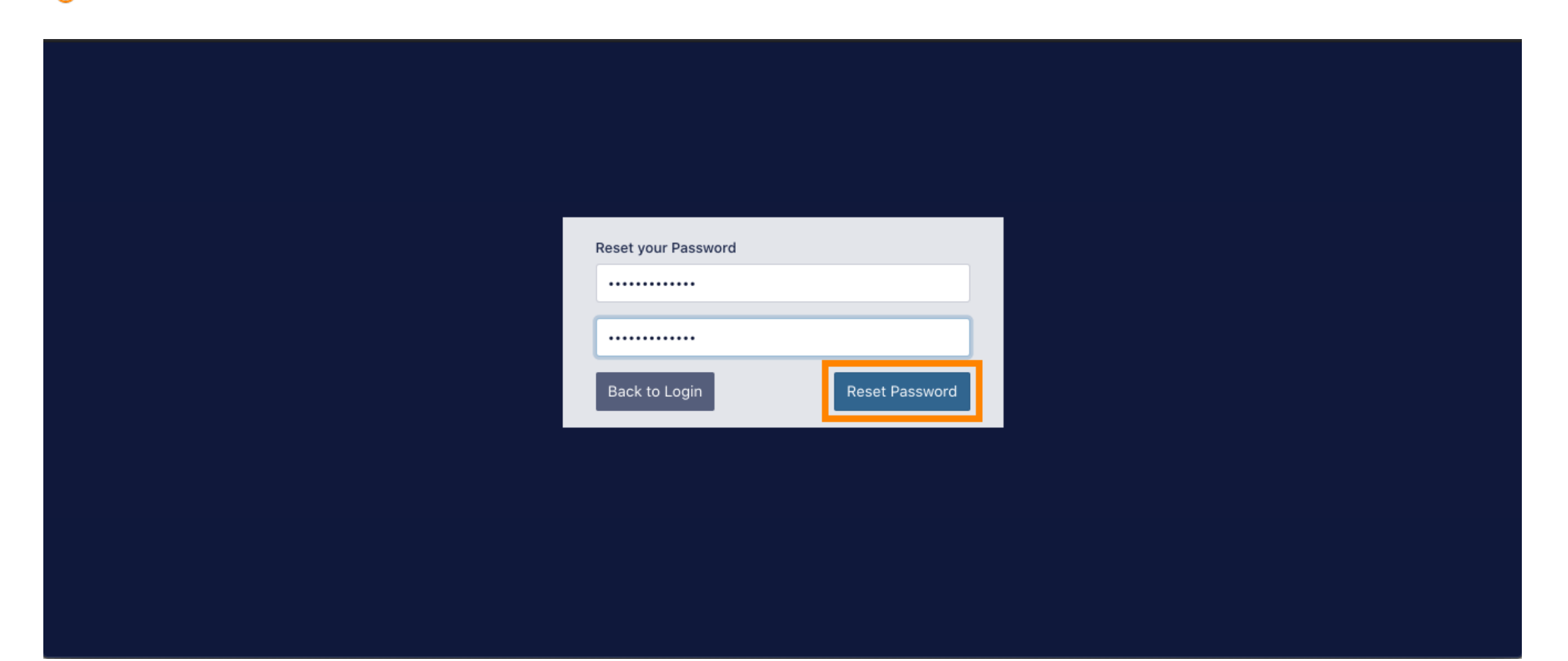

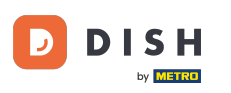

T Ora accedi digitando il tuo nome utente (indirizzo email).

| Username<br>c         |  |
|-----------------------|--|
| Password              |  |
| Forgot your password? |  |
|                       |  |
|                       |  |

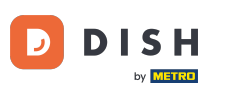

## **E** la tua password . Quindi clicca su Accedi .

| Username              |  |
|-----------------------|--|
| c<br>Password         |  |
| Forgot your password? |  |
|                       |  |

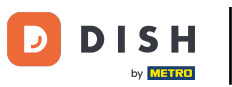

e Clic

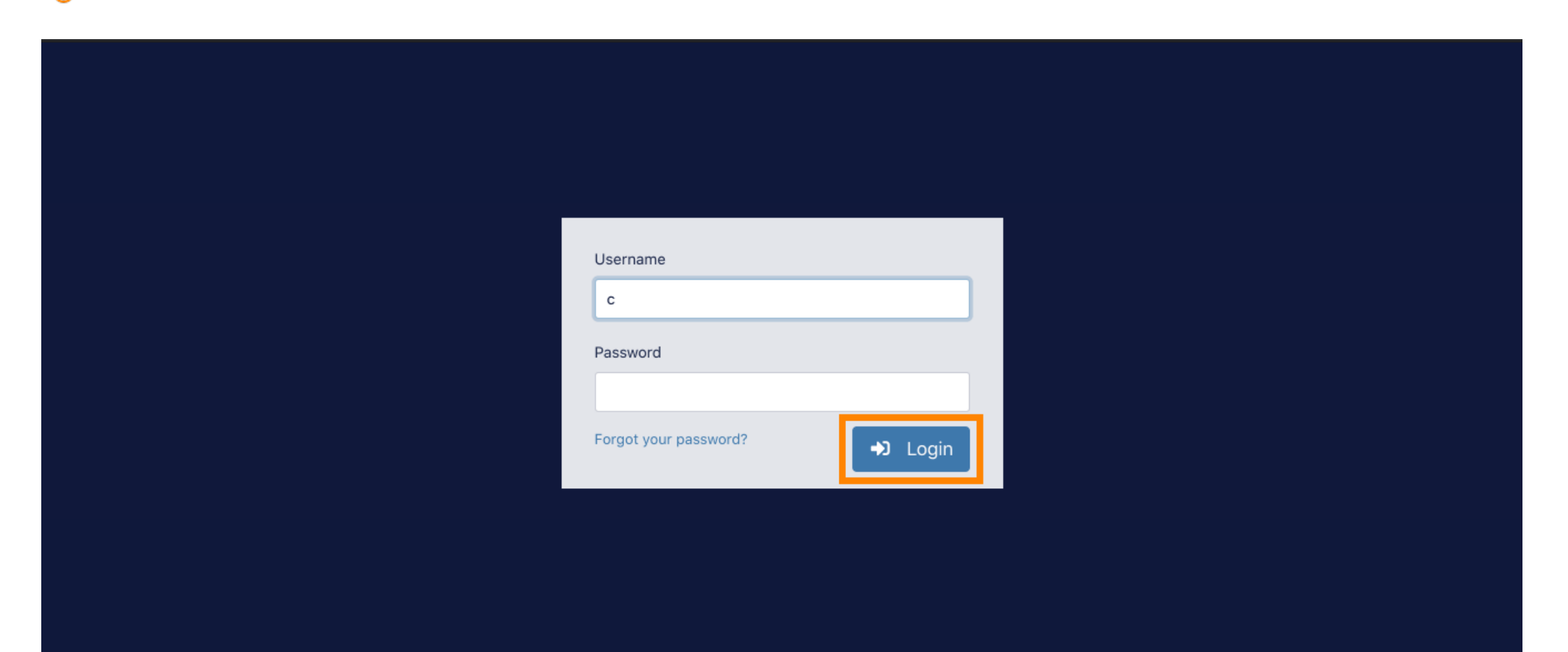

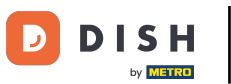

## Ecco fatto. Hai effettuato l'accesso con successo e sei tornato alla tua dashboard.

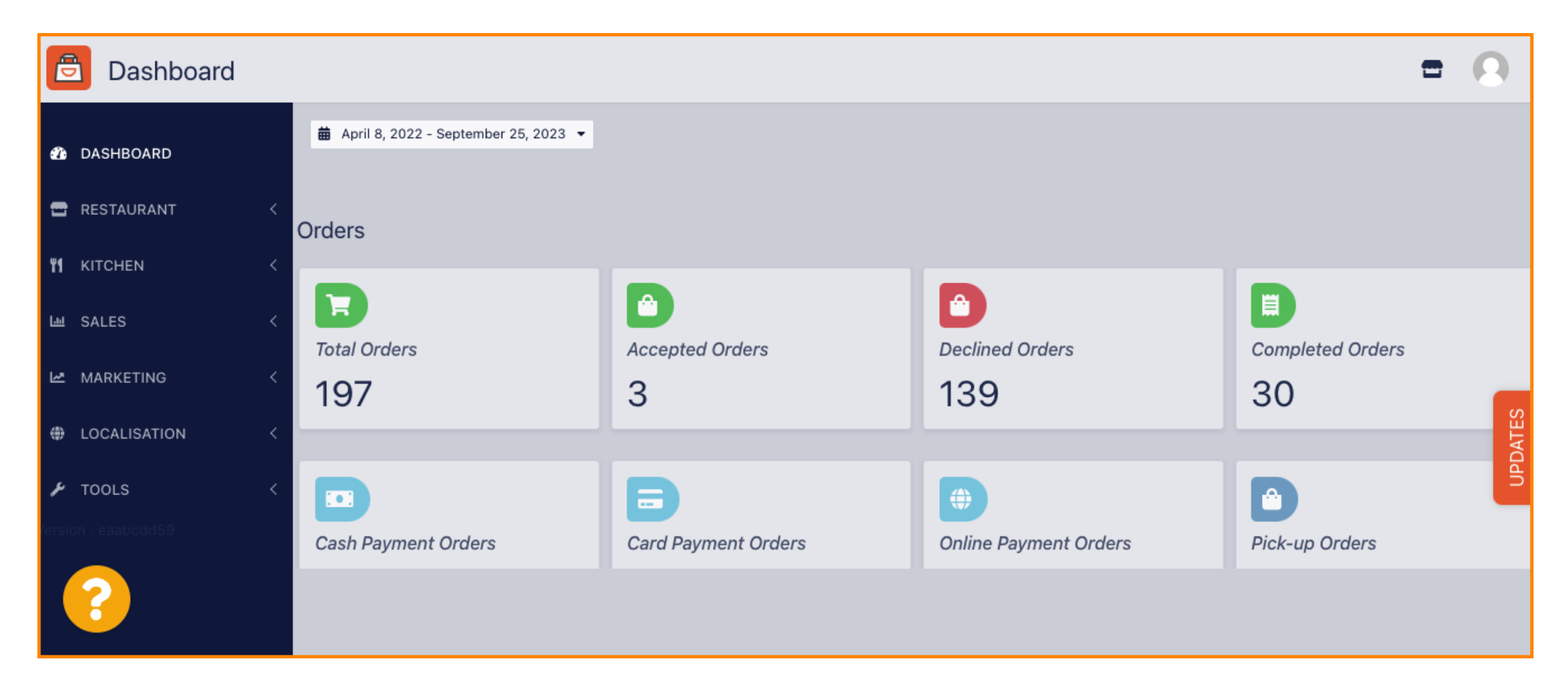

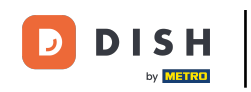

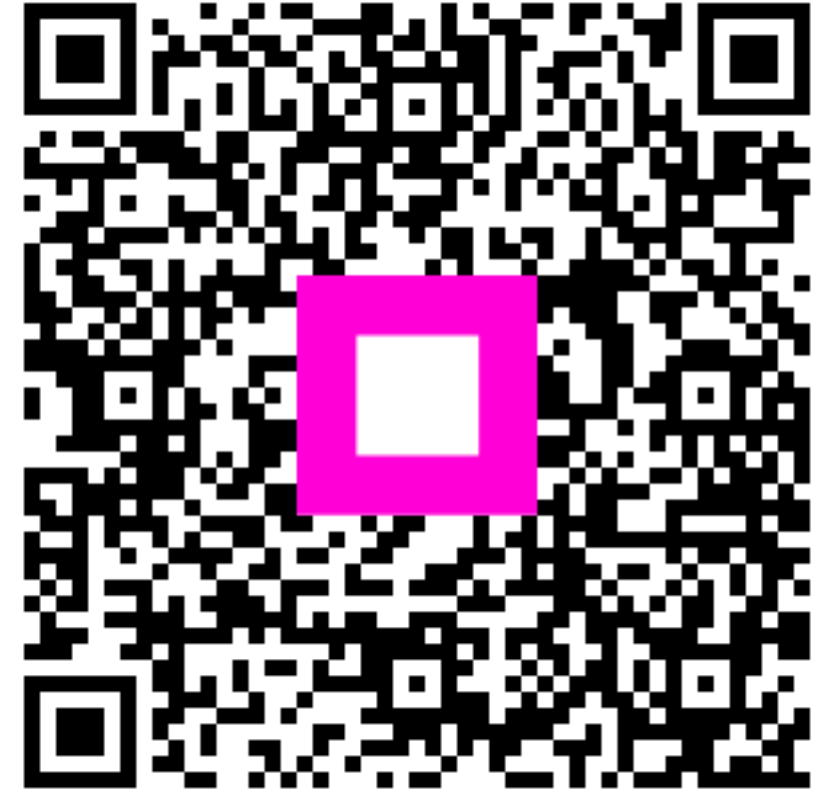

Scansiona per andare al lettore interattivo